# Мультиплексор М30АЕ. Плата ПК-03. Блок ПК-03

Руководство оператора СМ40.019-1.00 РО

(ред.1 / июль, 2013г.)

СИМОС г. Пермь

# СОДЕРЖАНИЕ

| 1. СРЕДСТВА УПРАВЛЕНИЯ       4         2. СЕТЕВОЙ МОНИТОРИНГ "SIMOS_NM"       5         2. 1. Зануск сетерого мониторинга       5 | 4<br>5<br>5 |
|----------------------------------------------------------------------------------------------------|-------------|
| 2. СЕТЕВОЙ МОНИТОРИНГ "SIMOS_NM"                                                                                                  | 5           |
| 2.1. Запуск сетерого мониторинга                                                                                                  | 5           |
|                                                                                                    | _           |
| 2.2. Конфигурирование5                                                                                                    | 5           |
| 2.2.1. Конфигурирование параметров передачи потоков E16                                                                           | 5           |
| 2.2.2. Настройка параметров сетевых интерфейсов10                                                                                 | )           |
| 2.3. Мониторинг текущего состояния11                                                                                              | 1           |
| 2.3.1. Состояние стыков Е111                                                                                                    | 1           |
| 2.3.2. Состояние сетевых соединений 12                                                                                            | 2           |
| 2.4. Использование командной строки 14                                                                                            | 4           |
| 2.5. Обновление ПО14                                                                                                    | 4           |
| 3. УПРАВЛЕНИЕ ПО ПРОТОКОЛУ TELNET15                                                                                               | 5           |
| 3.1. Подключение15                                                                                                    | 5           |
| 3.2. Аутентификация по протоколу RADIUS15                                                                                         | 5           |
| 3.3. Локальная аутентификация16                                                                                                   | 5           |
| 3.4. Уровень доступа к командам17                                                                                                 | 7           |
| 3.5. Описание команд18                                                                                                    | 8           |
| 3.5.1. Список доступных команд 18                                                                                                 | 8           |
| 3.5.2. Версия продукта19                                                                                                    | )           |
| 3.5.3. Управление сетевым интерфейсом20                                                                                           | )           |
| 3.5.4. Установка даты/времени21                                                                                                   | 1           |
| 3.5.5. Конфигурирование системы журналирования22                                                                                  | 2           |
| 3.5.6. Отображение/сброс счетчиков перезапуска 22                                                                                 | 2           |
| 3.5.7. Команды управления учетными записями <u>2</u> 2                                                                            | 3           |
| 3.5.7.1. Создание учетной записи23                                                                                                | 3           |
| 3.5.7.2. Удаление учетной записи 22                                                                                               | 3           |
| 3.5.7.3. Изменение учетной записи 24                                                                                              | 4           |
| 3.5.7.4. Просмотр учетных записей24                                                                                               | 4           |
| 3.5.8. Обновление программного обеспечения 24                                                                                     | 4           |
| 3.5.9. Перезагрузка <u>25</u>                                                                                                    | 5           |
| 3.5.10. Статистика работы26                                                                                                    | 5           |
| 3.5.11. Управление МАС-адресом27                                                                                                  | 7           |

| 3.5.12. Работа с файловой системой microSD         | 28  |
|----------------------------------------------------|-----|
| 3.5.13. Конфигурирование сетевых соединений TDMoP  | _29 |
| 3.5.13.1. Команды управления конфигурацией         | _29 |
| 3.5.13.2. Команды управления сетевыми соединениями | _30 |

#### введение

Данное руководство оператора предназначено для изучения функциональных возможностей управления платой ПК-03 и блоком ПК-03 (далее – ПК-03).

Для изучения необходимо также ознакомиться со следующими документами:

- «Плата ПК-03. Блок ПК-03. Руководство по эксплуатации», СМ5.231.071 РЭ;
- «Сетевой монитор SIMOS NM. Руководство оператора», СМ02.001-3.00 РО.

## 1. СРЕДСТВА УПРАВЛЕНИЯ

1.1. Средства управления ПК-03 предназначены для выполнения:

- начального конфигурирования;
- просмотра или изменения конфигурации в процессе наладки и эксплуатации;
- непрерывного мониторинга состояния;
- оперативной локализации места и причины возникновения неисправности;
- отображения статистики работы;
- фиксации событий/аварий в журнале с указанием времени и места возникновения;
- обновления программного обеспечения.

1.2. Управление ПК-03 проводится с помощью компьютера, подключенного локально или удаленно. Подключение компьютера с целью обслуживания выполняется стандартным Ethernet кабелем через сервисный порт 10/100BASE-TX "Eth" или через пользовательский порт 10/100BASE-TX "WAN". Имеется возможность подключения компьютера к ПК-03 через порт RS-232 с помощью нуль-модемного кабеля (смотри руководство по эксплуатации CM5.231.071 РЭ).

1.3. Управление через Ethernet порты осуществляется при помощи:

- программы сетевого мониторинга "SIMOS\_NM";
- IP/TCP Telnet протокола;

Программа сетевого мониторинга "SIMOS\_NM" разработана ЗАО НТЦ "СИМОС" и использует собственный протокол SNET. ПК-03 поддерживается сетевым мониторингом версии 3.30 и выше. Использование сетевого мониторинга описано в документе "Сетевой монитор SIMOS\_NM. Руководство оператора" СМ02.001-3.00 РО и в разделе 2 данного документа.

При использовании Telnet управление осуществляется через интерфейс командной строки (CLI). Управление по протоколу Telnet описано в разделе 3 данного документа.

1.4. Для доступа к карте памяти microSD используется протокол FTP. При этом необходимо на компьютере запустить FTP-клиента и создать соединение с настройками: сервер (порт) – <IP адрес интерфейса>, учетная запись – ftpuser, пароль – ftp.

# 2. СЕТЕВОЙ МОНИТОРИНГ "SIMOS\_NM"

## 2.1. Запуск сетевого мониторинга

Для управления ПК-03 с компьютера необходимо настроить доступ к сети мониторинга и выполнить конфигурирование сети в соответствии с документом «Сетевой монитор SIMOS NM. Руководство оператора».

После настройки подключения, сканирования сети, установки сетевого адреса и метки блока, построения маршрутных таблиц и сохранения сетевой конфигурации, основное окно сетевого монитора примет следующий вид:

| 🧐 Сетевой монитор v3.50 - ek                 | _ <b>D</b> X        |
|----------------------------------------------|---------------------|
| Файл Вид Настройка <u>Ж</u> урнал Статистика | О <u>п</u> рограмме |
| 📄 💼   🕂 🗕   💥 🔍   🧈   👊                      |                     |
| РАБОТА                                       |                     |
| ⊢ Новый пункт<br>ПК-03 []<br>ПК-03 []        |                     |
| Цикл опроса: 400 ms                          | Производств //      |

Рис. 1. Основное окно сетевого монитора.

Для работы с ПК-03 (конфигурирование, просмотр текущего состояния, статистики работы и т.д.) необходимо в списке оборудования выбрать «ПК-03» указателем мыши и дважды "щелкнуть" левой кнопкой мыши. При этом появится окно обслуживания ПК-03 (рис. 2).

# 2.2. Конфигурирование

Для установки рабочих параметров активируйте кнопку «Конфигурация...» в окне обслуживания ПК-03. При этом появится окно «Конфигурация ПК-03» (рис. 3), содержащее закладки:

«Передача E1» - настройка параметров для организации передачи потоков E1;

«Сеть» - настройка параметров сетевых интерфейсов.

| - | ПК-03 [], адрес: [1.1.2.1]            |             |          |      |                     |  |               |       |        |   |
|---|---------------------------------------|-------------|----------|------|---------------------|--|---------------|-------|--------|---|
|   | Конфигурация                          |             |          |      |                     |  |               |       |        |   |
|   | Стыки Е1 Передача Е1                  |             |          |      |                     |  |               |       |        |   |
|   | -Coe                                  | динения     |          |      |                     |  |               |       |        |   |
|   | N₽                                    | Адрес       | UDP порт | Стык | Канальные интервалы |  | Состояние     | Прием | Статус |   |
|   | 1                                     | 193.169.0.2 | 1111     | 1    | 0-31                |  | B&K:170748447 | пусто |        | 1 |
|   |                                       |             |          |      |                     |  |               |       |        |   |
|   |                                       |             |          |      |                     |  |               |       |        |   |
|   |                                       |             |          |      |                     |  |               |       |        |   |
|   |                                       |             |          |      |                     |  |               |       |        |   |
|   |                                       |             |          |      |                     |  |               |       |        |   |
|   |                                       |             |          |      |                     |  |               |       |        |   |
|   |                                       |             |          |      |                     |  |               |       |        |   |
|   | E                                     | thernet     |          |      |                     |  |               |       |        |   |
|   |                                       | Состояние:  |          |      |                     |  |               |       |        |   |
|   | Соединено, 100 Мбит/с, полный дуплекс |             |          |      |                     |  |               |       |        |   |
|   |                                       |             |          |      |                     |  |               |       |        |   |
|   |                                       |             |          |      |                     |  |               |       |        |   |
|   |                                       |             |          |      |                     |  |               |       |        |   |

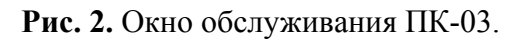

| Конфигурация ПК-03 [], адрес: [1.1.2.1] |          |              |               |               |          |       |  |  |  |
|-----------------------------------------|----------|--------------|---------------|---------------|----------|-------|--|--|--|
| Фаил Устроиство Шаблоны конфигурации    |          |              |               |               |          |       |  |  |  |
| Передача Е1   Сеть                      |          |              |               |               |          |       |  |  |  |
| Стыки Е1 Соединения Ра                  | ное      |              |               |               |          |       |  |  |  |
| № Код Шлейф                             | CRC4 C   | инхронизация | Идентификатор | Тип источника | Тип сети | Режим |  |  |  |
| 1 HDB3 Локальный                        | Выкл. От | г приема     |               |               |          |       |  |  |  |
| 2 HDB3 Локальный                        | Выкл. От | г приема     |               |               |          |       |  |  |  |
| 3 HDB3 Локальный                        | Выкл. От | г приема     |               |               |          |       |  |  |  |
| 4 HDB3 Локальный                        | Выкл. От | г приема     |               |               |          |       |  |  |  |
|                                         |          |              |               |               |          |       |  |  |  |

Рис. 3. Конфигурирование стыков Е1.

# 2.2.1. Конфигурирование параметров передачи потоков Е1

Закладка «Передача Е1» в окне «Конфигурация ПК-03» содержит три вкладки:

«Стыки E1» - настройка параметров стыков E1;

«Соединения» - настройка сетевых соединений для передачи потоков E1;

«Разное» - прочие настройки.

Вкладка «Стыки E1» (рис. 3) служит для настройки стыков E1. Для отображения и изменения параметров используется таблица со следующими полями:

«№» - порядковый номер стыка Е1;

«Код» - линейный код, возможный выбор: «HDB3» или "AMI";

«Шлейф» - шлейф потока Е1:

«Выключен» - шлейф отключен,

«Удаленный» - шлейф для заворота потока в сторону TDM сети,

«Локальный» - шлейф для заворота потока в сторону пакетной сети;

"CRC4" - включение/выключение формирования/проверки CRC4;

«Синхронизация» - источник синхронизации передатчика потока Е1:

- «От приема» тактирование передачи потока E1 тактовым сигналом, выделенным из принятого потока E1 на этом же стыке,
- «Адаптивная» тактирование восстановленной тактовой частотой, которую имел поток Е1 перед его передачей по сети с коммутацией пакетов.

При использовании «Адаптивной» синхронизации применяются также параметры:

«Идентификатор» - идентификатор соединения, которое будет использоваться для тактирования передачи потока Е1 (так как на один стык Е1 может быть назначено несколько сетевых соединений).

«Тип источника» - возможные значения «Stratum1», «Stratum2», «Stratum3», «Stratum4». Указывает тип источника сигналов точного времени.

«Тип сети» - указывает, через какое сетевое оборудование установлено данное соединение. Возможные варианты: «Маршрутизатор», «Коммутатор» и «DSL». Если тип оборудования не известен, необходимо выбрать «Маршрутизатор». Если сеть локальная, т.е. построена только на оборудовании с коммутацией пакетов Ethernet, можно выбрать «Коммутатор». Вариант «DSL» выбирается в случае соединения через xDSL оборудование.

«Режим» - режим восстановления тактовой частоты: «PLL» (по умолчанию) или «FLL».

Для изменения параметра выделите соответствующее поле и выберите из выпадающего списка нужное значение.

Для блокирования (отключения) какого-либо стыка E1 необходимо задать в поле «Шлейф» - «Локальный» и в поле «Синхронизация» - «От приема».

| 6 | Конфигурация ПК-03 [], адрес: [1.1.2.1] |       |                 |      |               |      |       |       |                     |  |  |     |
|---|-----------------------------------------|-------|-----------------|------|---------------|------|-------|-------|---------------------|--|--|-----|
| ¢ | Файл Устройство Шаблоны конфигурации    |       |                 |      |               |      |       |       |                     |  |  |     |
|   | Передача Е1 Сеть                        |       |                 |      |               |      |       |       |                     |  |  |     |
|   | Стыки Е1 Соединения Разное              |       |                 |      |               |      |       |       |                     |  |  |     |
|   | N≗                                      | Сост. | Удаленный адрес | Шлюз | Идентификатор | Стык | Тип   | BCK   | Канальные интервалы |  |  | ]   |
|   | 1                                       | Выкл. | 193.169.0.2     |      | 1111          | 1    | SAToP | Выкл. | 0-31                |  |  |     |
|   | 2                                       |       |                 |      |               |      |       |       |                     |  |  | -11 |
|   |                                         |       |                 |      |               |      |       |       |                     |  |  |     |
|   |                                         |       |                 |      |               |      |       |       |                     |  |  |     |
|   |                                         |       |                 |      |               |      |       |       |                     |  |  |     |
|   |                                         |       |                 |      |               |      |       |       |                     |  |  |     |
|   |                                         |       |                 |      |               |      |       |       |                     |  |  |     |
|   |                                         |       |                 |      |               |      |       |       |                     |  |  |     |
|   |                                         |       |                 |      |               |      |       |       |                     |  |  |     |
|   |                                         |       |                 |      |               |      |       |       |                     |  |  |     |
|   |                                         |       |                 |      |               |      |       |       |                     |  |  |     |
|   |                                         |       |                 |      |               |      |       |       |                     |  |  |     |
|   |                                         |       |                 |      |               |      |       |       |                     |  |  |     |
|   |                                         |       |                 |      |               |      |       |       |                     |  |  |     |
|   |                                         |       |                 |      |               |      |       |       |                     |  |  |     |
|   |                                         |       |                 |      |               |      |       |       |                     |  |  |     |
| H |                                         |       |                 |      |               |      |       |       |                     |  |  |     |

Рис. 4. Конфигурирование сетевых соединений.

**Вкладка** «Соединения» (рис. 4) служит для настройки параметров сетевых соединений, организованных для передачи потоков E1, и содержит таблицу со следующими полями:

«№» - порядковый номер строки в таблице. На свойства оборудования не влияет.

«Состояние» - состояние соединения:

«Вкл.» - соединение активно;

«Выкл.» - соединение не в работе, находится в резерве;

«Удалить» - удаляет соединение из конфигурации.

«Удаленный адрес» - IP адрес оборудования на дальней стороне сетевого соединения.

«Шлюз» - IP адрес шлюза, через который будут передаваться пакеты.

- «Идентификатор» целое число от 1024 до 65535, однозначно идентифицирующее данное соединение. Также используется в качестве UDP порта отправителя или получателя (в зависимости от настройки на вкладке «Разное»). На дальнем конце сопрягаемое соединение должно иметь это же значение идентификатора. Идентификатор необходим потому, что на один IP адрес может быть назначено несколько соединений для передачи более, чем одного потока E1.
- «Стык E1» номер стыка E1, который обслуживается данным сетевым соединением. На один стык E1 может быть назначено несколько соединений. Обратное не допустимо, т. е. нельзя одним соединением обслужить более чем один стык E1.

«Тип» - тип протокола инкапсуляции.

- «SAToP» передача неструктурированного TDM-трафика в пакетных сетях (RFC4553). Структура кадра E1 игнорируется и поток E1 рассматривается как непрерывная последовательность бит данных.
- «CES» CESoPSN инкапсуляция, эмуляция синхронных каналов в сетях с коммутацией пакетов (RFC5086). В этом случае учитывается структура кадра E1. При применении CESoPSN используются также параметры «BCK» и «Канальные интервалы».
- «ВСК» включение/выключение передачи сигнализации ВСК для выбранных канальных интервалов.
- «Канальные интервалы» список канальных интервалов (КИ), передаваемых через данное сетевое соединение. Для редактирования списка канальных интервалов выделите соответствующее поле в таблице и введите требуемые КИ (например: 1,5,7-10). Либо нажмите кнопку «...» и в открывшемся окне сделайте выбор канальных интервалов.

«...» - открывает окно (рис. 5) установления дополнительных параметров соединения для адаптации к характеристикам используемой пакетной сети. Эти параметры влияют на качество восстановления потоков E1.

| 🥘 Дополнительные параметры 🛛 🗵                 |  |  |  |  |  |  |  |
|------------------------------------------------|--|--|--|--|--|--|--|
| Размер<br>ethernet пакета:                     |  |  |  |  |  |  |  |
| Объем буфера<br>джиттера, мсек: 512            |  |  |  |  |  |  |  |
| Уровень заполнения<br>буфера джиттера, мсек: 5 |  |  |  |  |  |  |  |
| 🗸 Принять 🗙 Отменить                           |  |  |  |  |  |  |  |

Рис. 5. Дополнительные параметры.

В окне дополнительных параметров можно установить:

«Размер Ethernet пакета» - полный размер в байтах Ethernet пакета для передачи трафика.

- «Объем буфера джиттера» размер буфера, в который будут приниматься данные из сети. Служит для исключения влияния задержки в приеме пакетов, и джиттера этой задержки на восстановленные потоки E1.
- «Уровень заполнения буфера джиттера» оптимальный уровень заполнения буфера, который будет поддерживаться при установившихся условиях работы.

**Вкладка «Разное»** (рис. 6) позволяет задать расположение идентификатора соединения в заголовке UDP пакета.

| 🤪 Конфигурация ПК-03 [], адрес: [1.1.2.1]          |  |
|----------------------------------------------------|--|
| Файл Устройство Шаблоны конфигурации               |  |
| Передача Е1 Сеть                                   |  |
| Стыки Е1 Соединения Разное                         |  |
| Расположение идентификатора: UDP порт получателя 💌 |  |
|                                                    |  |
|                                                    |  |
|                                                    |  |
|                                                    |  |

Рис. 6. Расположение идентификатора соединения.

# 2.2.2. Настройка параметров сетевых интерфейсов

| Конфигурация ПК-03 [], адрес:<br>Файл Устройство Шаблоны ко<br>Спорт Спорт Спор | [1.1.2.1]<br>онфигурации                                        | - 100-12                                                            |                                                                   |
|----------------------------------------------------------------------------------------------------|-----------------------------------------------------------------|---------------------------------------------------------------------|-------------------------------------------------------------------|
| Передача ЕТ <u>Сервисный по</u><br>МАС адрес:<br>IP адрес:<br>Маска подсети:                                                                                                    | <b>pr:</b><br>00:1b:c5:02:22:22<br>192.168.0.2<br>255.255.255.0 | Пользователь<br>MAC адрес:<br>IP адрес:<br>Маска подсети:<br>Шласа: | оские порты:<br>00:1b:e5:02:22:22<br>193.169.0.1<br>255.255.255.0 |
| шлюз:<br>Г Интерфейс "п                                                                                                    | то.о.т                                                          | шлюз:<br>С Интерфейс ''<br>Запретить сетев                          | по-умолчанию"<br>юй монитор: 🗖                                    |
|                                                                                                    |                                                                 |                                                                     |                                                                   |
|                                                                                                    |                                                                 |                                                                     |                                                                   |

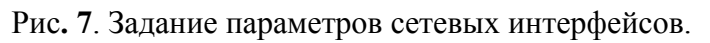

На вкладке «Сеть» (рис. 7) задаются параметры сетевых интерфейсов ПК-03.

С точки зрения IP-сети ПК-03 имеет два сетевых интерфейса. Первый работает с сервисным портом "Eth", а второй с пользовательским портом "WAN". Соответственно, вкладка делится на две панели: настройки сервисного порта и настройки пользовательского порта. В обеих панелях доступны для настройки следующие параметры:

«IP адрес» - IP адрес сетевого интерфейса;

«Маска подсети» - маска подсети данного сетевого интерфейса;

«Шлюз» - адрес основного шлюза на данном интерфейсе.

«Интерфейс по умолчанию» - определяет интерфейс, основной шлюз которого будет использоваться при передаче, если маршрут отправки пакета неизвестен.

При помощи параметра «Запретить сетевой монитор» можно заблокировать возможность подключения ПК-03 к сетевому мониторингу SIMOS NM через порт "WAN".

## 2.3. Мониторинг текущего состояния

Из окна обслуживания ПК-03 возможен просмотр текущего состояния и статистики работы ПК-03. Окно обслуживания ПК-03 (рис. 2) содержит закладки:

«Стыки E1» - отображает состояние потоков E1 со стороны физических стыков;

«Передача E1» - отображает состояние заданных в конфигурации сетевых соединений.

# 2.3.1. Состояние стыков Е1

Выбрав закладку «Стыки E1» (рис. 8), можно увидеть подробное состояние по всем стыкам E1.

| 🧐 ПК-03 [], адрес: [1.1.2.1] |                         |
|------------------------------|-------------------------|
| Конфигурация                 |                         |
| Стыки Е1 Передача Е1         |                         |
| Стыки Е1                     |                         |
| Шлейф CRC4                   | Код Синхронизаци Статус |
| 1 ЕІлокальный                | HDB3 От приема          |
| 2 Е1 локальный               | НDB3 От приема          |
| З ЕІлокальный                | НDB3 От приема          |
| 4 Е] локальный               | НДВЗ ОТ ПРИЕМА          |
| Адаптивная синхронизация     |                         |
| Состояние                    | Статус                  |
| 1 E1                         |                         |
| 2 E1                         |                         |
| 3 E1                         |                         |
| 4 E1                         |                         |
| <u>[*</u>                    |                         |
|                              |                         |
|                              |                         |
|                              |                         |
|                              |                         |
|                              |                         |
|                              |                         |
| l                            |                         |

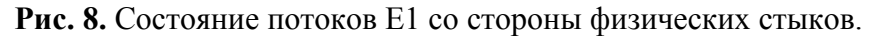

На панели «Стыки E1» отображается конфигурация и текущее состояние стыков E1:

«Шлейф» - состояние шлейфа для заворота потока Е1:

пустое поле - шлейф отключен,

«локальный» - шлейф в сторону пакетной сети включен,

«удаленный» - шлейф в сторону ТDM сети включен;

«CRC4» - состояние по CRC4:

пустое поле - формирование и контроль CRC4 выключены,

«вкл.» - формирование и контроль CRC4 включены;

«Код» - линейный код;

«Синхронизация» - источник синхронизации передатчика потока E1:

«адаптивная» - тактирование восстановленной тактовой частотой, которую имел поток Е1 перед его передачей по сети с коммутацией пакетов,

«От приема» - тактирование передачи потока E1 тактовым сигналом, выделенным из принятого потока E1 на этом же стыке;

«Статус» - различные аномалии, обнаруженные на стыке E1: «LOF», "LOS", "AIS".

На панели «Адаптивная синхронизация» отображается:

«Состояние» - текущее состояние узла восстановления тактовой частоты потока E1;

«Статус» - дополнительная информация.

# 2.3.2. Состояние сетевых соединений

| - | р Пк                                  | (-03 [], адрес: [1 | .1.2.1]  |      |                     |                 |       |        |    |  |
|---|---------------------------------------|--------------------|----------|------|---------------------|-----------------|-------|--------|----|--|
|   | Конфигурация                          |                    |          |      |                     |                 |       |        |    |  |
|   | Стыки Е1 Передача Е1                  |                    |          |      |                     |                 |       |        |    |  |
|   | Coe                                   | цинения            |          |      |                     |                 |       |        |    |  |
|   | N₽                                    | Адрес              | UDP порт | Стык | Канальные интервалы | Состояние       | Прием | Статус |    |  |
|   | 1                                     | 193.169.0.2        | 1111     | 1    | 0-31                | 851871107489407 | пусто |        |    |  |
|   |                                       |                    |          |      |                     |                 |       | •      |    |  |
|   |                                       |                    |          |      |                     |                 |       |        |    |  |
|   |                                       |                    |          |      |                     |                 |       |        |    |  |
|   |                                       |                    |          |      |                     |                 |       |        |    |  |
|   |                                       |                    |          |      |                     |                 |       |        |    |  |
|   |                                       |                    |          |      |                     |                 |       |        |    |  |
|   |                                       |                    |          |      |                     |                 |       |        |    |  |
|   |                                       |                    |          |      |                     |                 |       |        | -1 |  |
|   | Ethernet                              |                    |          |      |                     |                 |       |        |    |  |
|   | Состояние:                            |                    |          |      |                     |                 |       |        |    |  |
|   | Соединено, 100 Мбит/с, полный дуплекс |                    |          |      |                     |                 |       |        |    |  |
|   |                                       |                    |          |      |                     |                 |       |        |    |  |
|   |                                       |                    |          |      |                     |                 |       |        |    |  |
|   |                                       |                    |          |      |                     |                 |       |        |    |  |

Рис. 9. Состояние сетевых соединений.

На закладке «Передача Е1» (рис. 9) отображается конфигурация и текущее состояние сетевых соединений для передачи потоков Е1.

- «Адрес» IP адрес оборудования на дальней стороне сетевого соединения;
- «UDP порт» номер UDP порта идентификатор сетевого соединения;
- «Стык E1» номер стыка E1, который обслуживается данным сетевым соединением;
- «Канальные интервалы» номера канальных интервалов, передаваемых через данное сетевое соединение;

«Состояние» - состояние сетевого соединения:

«активно» - соединение активно, идет передача пакетов,

«выключено» - соединение выключено, находится в резерве,

«включено» - соединение включено, но передачи пактов нет, например, не определен МАС-адрес удаленной стороны или шлюза, или удаленная сторона не отвечает;

«Прием» - состояние приемного буфера;

«Статус» - дополнительная информация о соединении:

«нет MAC-адреса» - не определен MAC-адрес удаленной стороны или шлюза,

- «L-бит» идет прием пакетов с установленным битом L в слове управления, означает неисправность стыка E1 на удаленной стороне (LOS или LOF),
- «М-бит» идет прием пакетов с установленным битом М в слове управления, означает, что удаленная сторона регистрирует на стыке Е1 «аварию цикловой синхронизации на дальнем конце» (RAI),
- «R-бит» идет прием пакетов с установленным битом R в слове управления, означает, что удаленная сторона не принимает пакеты от локальной стороны.

## 2.4. Использование командной строки

Сетевой мониторинг "SIMOS\_NM" позволяет управлять ПК-03 с помощью командной строки. Для этого необходимо в списке оборудования основного окна сетевого монитора выбрать «ПК-03» указателем мыши и "щелкнуть" правой кнопкой мыши. На всплывающем меню выбрать пункт «Команда shell». В появившемся окне (рис. 10) пройти аутентификацию: ввести имя пользователя и пароль. После успешной аутентификации становятся доступны все команды управления, описанные в разделе 3 данного документа.

| Shell: ПК-03 [] 1.1.2.1         |           |
|---------------------------------|-----------|
| Пользователь: root Пароль: **** | Выполнить |
| Команда: date                   |           |
| date                            | ^         |
| 2013-07-04 21:35:35             | -         |

Рис. 10. Окно Shell: пример выполнения команды date.

# 2.5. Обновление ПО

Посредством сетевого мониторинга возможно также и обновление программного обеспечения. Для этого необходимо в основном окне сетевого монитора выбрать указателем мыши из списка оборудования нужное и "щелкнуть" правой кнопкой мыши. На всплывающем меню выбрать пункт «Обновить ПО». В появившемся окне (рис. 11) указать файл обновления ПО процессора и нажать кнопку «Обновить».

| 🍪 Обновление ПО: ПК-03 [] 1.1.2.1                                                                                     |                     |
|----------------------------------------------------------------------------------------------------|---------------------|
| Файл обновления<br>\\Primary\файлы для производства\ПК-03\v1.02\ПК-03_SD_v1_02\Fl                                     | RMWARE\PK03C102.FWU |
| <b>Обновление ПО процессора</b><br>Аппаратная версия: 1.0<br>Программная версия: 1.2<br>Контрольная сумма: 0x74D6862F |                     |
|                                                                                                    |                     |
| Всего: 1:48<br>Прошло: 1:15<br>Осталось: 0:33                                                                         |                     |
| 🔽 Автоматически начинать программирование                                                                             |                     |
| Г Групповое программирование                                                                                          | Обновить Прервать   |

Рис. 11. Окно обновления ПО.

#### 3. УПРАВЛЕНИЕ ПО ПРОТОКОЛУ ТЕLNЕТ

## 3.1. Подключение

На подключенном к ПК-03 компьютере необходимо запустить Telnet, набрав в командной строке Windows:

IP адрес интерфейса – IP адрес используемого сетевого интерфейса, по умолчанию: для сервисного порта – 192.168.0.2 (маска подсети - 255.255.255.0),

для пользовательского порта – 193.169.0.2 (маска подсети - 255.255.255.0).

Для установки адресов сетевых интерфейсов в значения «по умолчанию» необходимо удалить с карты памяти файл \CONFIG\NET\NET.CNF и выполнить перезагрузку ПК-03.

Для получения доступа к управлению необходимо пройти аутентификацию пользователя. Используется два типа аутентификации: аутентификация по протоколу RADIUS и локальная аутентификация.

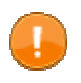

**ВНИМАНИЕ:** Приоритетной является аутентификация по протоколу RADIUS. Если она отключена или с серверами RADIUS нет связи, то производится локальная аутентификация.

В случае успешной аутентификации, пользователю присваивается заданный уровень доступа к командам. Вошедшему в систему пользователю, будут доступны только те команды, которые соответствуют его уровню доступа.

# 3.2. Аутентификация по протоколу RADIUS

При использовании данного типа аутентификации ПК-03 отсылает запрос на сервер RADIUS для получения доступа к управлению. Сервер RADIUS отвечает либо разрешением доступа, либо его запретом.

Уровень доступа к командам пользователя, прошедшего аутентификацию, читается из файла \CONFIG\PASSWD на карте памяти microSD, поэтому запись о пользователе должна присутствовать в файле \CONFIG\PASSWD (поле пароля в случае аутентификации по протоколу RADIUS игнорируется). Каждая строка в файле описывает учетную запись одного пользователя следующим образом:

<логин>:<пароль>:<уровень доступа>

Например, заданы 3 учетные записи:

```
root:root:1
admin:admin:1
user:password:2
```

Для добавления, удаления и изменения учетных записей используйте команды управления учетными записями.

Параметры аутентификации находятся в файле \CONFIG\AUTH.CNF на карте памяти.

В секции [radius] файла AUTH.CNF могут содержаться следующие опции:

enable – 1 - включить / 0 - отключить использование данного типа аутентификации;

verbose – 1 - включить / 0 - отключить вывод диагностических сообщений на консоль;

server1, server2 – IP-адрес сервера RADIUS. Достаточно указать один сервер, второй задается опционально;

secret1, secret2 – ключ шифрования для первого и второго сервера соответственно;

timeout – время ожидания ответа от сервера в секундах;

retries – общее количество повторений запросов аутентификации. Если указаны два сервера, то количество повторений делится поровну между серверами.

Для изменения настроек отредактируйте файл в любом текстовом редакторе и сохраните его. Измененные настройки будут использованы во время следующей аутентификации пользователя. Содержимое файла AUTH.CNF выглядит следующим образом:

```
[radius]
enable = 0
verbose = 0
server1 = 192.168.0.1
secret1 = asd
server2 = 192.168.0.2
secret2 = asd
timeout = 2
retries = 6
```

# 3.3. Локальная аутентификация

При использовании локальной аутентификации управление разрешается, если введенная пара логин/пароль присутствует в файле \CONFIG\PASSWD на карте памяти. По умолчанию используются логин root и пароль root.

ПК-03 идентифицирует себя и запрашивает у пользователя логин и пароль.

Пример успешной аутентификации:

```
ZAO NTC "SIMOS" PK-03
Login: root
Password:
SHELL [/dev/pty0]. 'help' to list commands.
```

# 3.4. Уровень доступа к командам

Каждой команде задан уровень доступа. Для того чтобы пользователь мог выполнить команду, его уровень доступа должен быть не ниже уровня доступа команды. Самым высоким уровнем доступа считается уровень доступа равный 1. Например, уровень доступа команды useradd paвeн 1, таким образом выполнить эту команду сможет только пользователь с уровнем доступа 1, а уровень команды switch paвeн 2 – эту команду смогут выполнить пользователи с уровнем 1 и 2.

Некоторые команды имеют два уровня доступа. Например, команда ifconfig имеет уровень 2. Это значит, что выполнить ее и посмотреть информацию о сетевых интерфейсах сможет пользователь с уровнем 2, однако изменить конфигурацию сетевых интерфейсов сможет пользователь с уровнем 1.

Уровень доступа пользователя задается его учетной записью. Уровни доступа команд можно узнать при помощи команды help -1.

# 3.5. Описание команд

При описании команд используется следующий синтаксис:

<угловые скобки> содержат переменные, которые указываются при вводе команды;

{фигурные скобки} содержат список альтернативных переменных или значений, из которых *обязательно* указывать только один;

| вертикальная черта разделяет два или более взаимоисключающих значения, находящихся в фигурных скобках;

[квадратные скобки] содержат переменные или значения, которые *необязательно* указывать при вводе команды;

Некоторые команды могут использоваться с ключами. Например, ключ -h применяют для вывода справки об использовании команды.

ВНИМАНИЕ! Все команды чувствительны к регистру букв.

## 3.5.1. Список доступных команд

#### Вывод информации о всех командах

help

Производится вывод команд в алфавитном порядке.

| \$ help   |                                 |
|-----------|---------------------------------|
| commands: |                                 |
| cat       | - show the ascii contents       |
| cpuuse    | - print cpu usage statistics    |
| date      | - set & display date            |
| help      | - help                          |
| ifconfig  | - configure a network interface |
| ls        | - list directory contents       |
| nstat     | - print network statistics      |
| rcause    | - print reset cause counters    |
| reboot    | - reboot device                 |
| rm        | - remove files                  |
| syslog    | - configure logs                |
| task      | - print stack usage             |
| tdmop     | - TDMoP routines                |
| tdmopd    | - TDMoP service routines        |
| update    | - update firmware               |
| useradd   | - create a new user             |
| userdel   | - delete user account           |
| userlist  | - show users accounts           |
| usermod   | - modify a user account         |
| version   | - print device version          |

#### Вывод информации об уровнях доступа к командам

#### help -l

Производится вывод команд, отсортированных по уровню доступа.

| \$ he | lp -l    |   |                               |
|-------|----------|---|-------------------------------|
| comma | ands:    |   |                               |
| 1:    | cat      | - | show the ascii contents       |
| 1:    | date     | - | set & display date            |
| 1:    | nstat    | - | print network statistics      |
| 1:    | reboot   | - | reboot device                 |
| 1:    | rm       | - | remove files                  |
| 1:    | syslog   | - | configure logs                |
| 1:    | task     | - | print stack usage             |
| 1:    | update   | - | update firmware               |
| 1:    | useradd  | - | create a new user             |
| 1:    | userdel  | - | delete user account           |
| 1:    | userlist | - | show users accounts           |
| 1:    | usermod  | - | modify a user account         |
| 2:    | ifconfig | - | configure a network interface |
| 2:    | tdmop    | - | TDMoP routines                |
| 2:    | tdmopd   | - | TDMoP service routines        |
| 255:  | rcause   | - | print reset cause counters    |
| 256:  | cpuuse   | - | print cpu usage statistics    |
| 256:  | help     | - | help                          |
| 256:  | ls       | - | list directory contents       |
| 256:  | version  | - | print device version          |

# 3.5.2. Версия продукта

version

Производится вывод следующей информации:

- производитель продукта;
- фирменное имя продукта;
- аппаратная версия продукта;
- программная версия продукта;
- логин и уровень доступа пользователя.

Пример использования команды:

```
$ version
Manufacturer: ZAO NTC "SIMOS"
Product name: PK-03
Hardware version: 1.00
Software version: 1.01
User login: root
User level: 1
```

# 3.5.3. Управление сетевым интерфейсом

# Вывод информации о сетевых интерфейсах

ifconfig

Выводит следующую информацию о имеющихся сетевых интерфейсах:

- идентификатор интерфейса;
- IP-адрес интерфейса, маска сети, шлюз по умолчанию;
- MTU (максимальный размер передаваемого блока данных);
- функциональные возможности интерфейса:

UP – интерфейс включен;

BROADCAST – интерфейс поддерживает широковещательные кадры;

LINKUP – существует связь с интерфейсом (link);

ЕТНАКР – интерфейс поддерживает протокол ARP;

- интерфейс, используемый по умолчанию.

| <pre>\$ ifconfi</pre> | ig                      |
|-----------------------|-------------------------|
| Name:                 | et1                     |
| Address:              | 193.169.0.2             |
| Netmask:              | 255.255.255.0           |
| Gateway:              | 193.169.0.1             |
| MTU:                  | 1500                    |
| State:                | UP                      |
| Flags:                | BROADCAST LINKUP ETHARP |
|                       |                         |
| Name:                 | emØ                     |
| Address:              | 192.168.0.2             |
| Netmask:              | 255.255.255.0           |
| Gateway:              | 10.0.0.1                |
| MTU:                  | 1500                    |
| State:                | UP                      |
| Flags:                | BROADCAST LINKUP ETHARP |
|                       |                         |
| default i             | interface: em0          |

# Вывод справки об использовании команды

ifconfig -h

```
$ ifconfig -h
Usage:
    ifconfig -h
    ifconfig <ifname> [<ip address>] [-netmask <mask>] [-gw <gateway>]
[-default] [-state {up|down}]
```

# Изменение конфигурации сетевого интерфейса

ifconfig <ifname> [<ip address>] [-netmask <mask>] [-gw <gateway>]
[-default] [-state {up|down}]

ifname – идентификатор интерфейса;

ip address – IP-адрес интерфейса;

-netmask <mask> – маска сети;

-gw <gateway> — шлюз по умолчанию;

-default – использовать данный интерфейс как интерфейс по умолчанию;

-state up – включить использование интерфейса;

-state down – выключить использование интерфейса.

Пример: для интерфейса ето задать IP-адрес 10.0.0.4, маску сети 255.255.255.0, шлюз по умолчанию 10.0.0.1.

\$ ifconfig em0 10.0.0.4 -netmask 255.255.255.0 -gw 10.0.0.1

## 3.5.4. Установка даты/времени

Отобразить текущее дату и время

date

\$ date 2013-06-11 13:59:26

#### Вывод справки об использовании команды

date -h

#### Установить дату и время

date [[[[[<cc>]<yy>]<mm>]<dd>]<hh>]<mm>[.<ss>]

Пример: установить дату 17 июня 2013 года и время 17 часов 00 минут, а затем проконтролировать правильность установки.

\$ date 201306171700 \$ date 2013-06-17 17:00:00

## 3.5.5. Конфигурирование системы журналирования

Просмотр конфигурации

syslog

| \$sy | slog                    |         |      |
|------|-------------------------|---------|------|
| id   | name                    | console | file |
| 1    | <pre>messages.log</pre> | n       | У    |
| 2    | system.log              | n       | У    |
| 3    | secure.log              | n       | У    |
| 4    | error.log               | n       | У    |
| 5    | shdsl.log               | n       | У    |
| 6    | igmp.log                | n       | У    |
| 7    | tdmop.log               | n       | У    |
| 8    | tdmopa.log              | n       | n    |
| 9    | switch.log              | n       | У    |

Выводит следующую информацию:

id – идентификатор (индекс) журнала;

name – имя файла журнала;

console- вывод сообщений журнала на консоль:

у – (yes) выводить сообщения на консоль;

n – (no) не выводить сообщения на консоль;

file – сохранение сообщений журнала в файл:

- у (yes) сохранять сообщения в файл;
- n (no) не сохранять сообщения в файл.

#### Вывод справки об использовании команды

syslog -h

```
$ syslog -h
Usage:
   syslog [-i <id>] [-f <y|n>] [-c <y|n>] [-r <y|n>] [-h]
        -i log file index.
        -f log to file.
        -c log to console.
        -r rotate log
```

## 3.5.6. Отображение/сброс счетчиков перезапуска

Вывод справки об использовании команды

rcause -h

```
$ rcause -h
Usage (version 0.1, date 22.01.2010):
   rcause {show|reset} - manage reset cause counters
   rcause {-h|help} - show this help ;)
```

show – отобразить счетчики;

reset – сбросить (обнулить) счетчики;

-h, help – вывод справки об использовании команды.

#### Вывод состояния счетчиков

rcause show

| <pre>\$ rcause</pre> | show                            |   |   |
|----------------------|---------------------------------|---|---|
| POR:                 | Power-on Reset                  | = | 5 |
| BOD:                 | Brown-out Reset                 | = | 0 |
| EXT:                 | External Reset Pin              | = | 0 |
| WDT:                 | Watchdog Reset                  | = | 0 |
| JTAG:                | JTAG reset                      | = | 0 |
| SLEEP:               | <pre>??? (no description)</pre> | = | 0 |
| CPUERR:              | CPU Error                       | = | 0 |
| OCDRST:              | OCD Reset                       | = | 0 |
| JTAGHARD:            | JTAG Hard Reset                 | = | 0 |
| Other:               | Unknown reset source            | = | 0 |

## 3.5.7. Команды управления учетными записями

## 3.5.7.1. Создание учетной записи

Вывод справки об использовании команды

useradd -h

#### Создание учетной записи

useradd [-1 <level>] -p <password> <login>

Пример: создать учетную запись пользователя user1, с паролем Qws1N3 и уровнем 1.

```
$ useradd -l 1 -p Qws1N3 user1
New user added: name=user1, userlevel=1
```

## 3.5.7.2. Удаление учетной записи

userdel <login>

Пример: удалить учетную запись пользователя user4.

\$ userdel user4
User 'user4' deleted

# 3.5.7.3. Изменение учетной записи

Вывод справки об использовании команды

usermod -h

# Изменение учетной записи

Пример: сделать уровень доступа пользователя user равным 2.

\$ usermod -1 2 user
User 'user' information modified

# 3.5.7.4. Просмотр учетных записей

userlist

\$ userlist level login 1 root 1 admin 2 user

# 3.5.8. Обновление программного обеспечения

update

Обновление программного обеспечения может производить пользователь с уровнем доступа 1. Перед обновлением программного обеспечения, необходимо:

- подключиться к ПК-03 по протоколу FTP для доступа к карте памяти microSD;
- сделать копию файла FIRMWARE/PK03C\*\*\*. FWU для возможности отката;
- заменить (с удалением) файл FIRMWARE/PK03C\*\*\*. FWU обновленной версией.

Примечание: \*\*\* - номер версии программного обеспечения.

По этой команде загрузчик (BootLoader) загружает из microSD во Flash память процессора обновленную рабочую программу (файл PK03C\*\*\*.FWU) и перезапускает ее.

После ввода команды необходимо подтвердить операцию обновления, нажав клавишу "Y", или отклонить операцию, нажав клавишу "N".

Пример: ввод команды обновления с последующим подтверждением.

```
$ update
Updating firmware from version 1.00 to version 1.01
Do you really want to update the firmware? yes/no
Performing a firmware update the device...
```

# 3.5.9. Перезагрузка

reboot

Команда выполняет горячий перезапуск рабочей программы без переключения питания.

После ввода команды необходимо подтвердить операцию перезагрузки, нажав клавишу

"Y", или отклонить операцию, нажав клавишу "N".

Пример: ввод команды перезагрузки с последующим подтверждением.

\$ reboot
Do you really want to reboot? yes/no
Rebooting device...

После перезагрузки происходит потеря соединения, поэтому необходимо перезапустить Telnet, набрав в командной строке Windows telnet <IP адрес интерфейса>

Пример: ввод команды перезагрузки с последующим подтверждением при подключении

компьютера к ПК-03 через порт RS-232.

```
$ reboot
Do you really want to reboot? yes/no
Rebooting device...
>> TdmOP initialize...
Tdmop hal startup...
Init Chip With Power Up Configuration
. 100%, 8388608 28 283.4
Init Jitter Buffer Controller:
. 100%, 256 11 0.0
init the Asic Hal cpu pool
Set the initial address of the CPU pools in the SDRAM:
. 100%, 8388608 23 346.5
Tdmop startup...
Load configuration from SD-card...Done
Tdmop startup done
>> TdmOP initialize...Done
ZAO NTC "SIMOS" PK-03
login: root
Password:
SHELL [/dev/console]. 'help' to list commands.
$
```

# 3.5.10. Статистика работы

Команды nstat, cpuuse, task предназначены для тестирования работы ПК-03 и используются, например, при поиске неисправностей.

#### Сетевая статистика

nstat

Команда выводит на экран статистику по кадрам Ethernet, статистику работы протоколов стека IP/ TCP и статистику работы внутреннего ОЗУ.

## Статистика использования СРИ

cpuuse

Команда выводит на экран информацию о использовании СРU различными задачами.

| \$ cpuuse       |           |        |             |         |         |     |
|-----------------|-----------|--------|-------------|---------|---------|-----|
| Task name       | Pri       | ority  | Seconds     | PERCENT | Max sl: | ice |
| TIMER           | :         | 0      | 17.7        | 4.0     | 1       | ms  |
| TIME_MAIN_TASK  | :         | 2      | 1.7         | 0.4     | 85      | ms  |
| ETH_IN          | :         | 15     | 1.6         | 0.4     | 1       | ms  |
| TDMOP_IN        | :         | 15     | 0.0         | 0.0     | 1       | ms  |
| USER_MAIN_TASK  | :         | 19     | 2.3         | 0.5     | 2       | ms  |
| SNRM_RX         | :         | 20     | 0.0         | 0.0     | 0       | ms  |
| SNRM_ST         | :         | 20     | 0.0         | 0.0     | 0       | ms  |
| shell           | :         | 24     | 0.1         | 0.0     | 15      | ms  |
| TCP/IP          | :         | 25     | 1.4         | 0.3     | 70      | ms  |
| TNTd            | :         | 26     | 0.0         | 0.0     | 0       | ms  |
| TDMOP           | :         | 27     | 57.7        | 13.0    | 13      | ms  |
| AST0            | :         | 28     | 0.0         | 0.0     | 0       | ms  |
| ASC0            | :         | 28     | 1.7         | 0.4     | 8       | ms  |
| CPUH            | :         | 28     | 0.3         | 0.1     | 5       | ms  |
| CPUL            | :         | 28     | 11.5        | 2.6     | 2       | ms  |
| NM_ROUTER_TASK  | :         | 28     | 1.0         | 0.2     | 8       | ms  |
| NM_ETH_T_TASK   | :         | 29     | 3.9         | 0.9     | 1       | ms  |
| NM_ETH_S_TASK   | :         | 29     | 0.6         | 0.1     | 2       | ms  |
| NM_ETH_R_TASK   | :         | 29     | 1.3         | 0.3     | 3       | ms  |
| WDT_MAIN_TASK   | :         | 30     | 0.0         | 0.0     | 1       | ms  |
| FTPd            | :         | 30     | 0.0         | 0.0     | 0       | ms  |
| IDLE            | :         | 31     | 340.3       | 76.8    | 403266  | ms  |
|                 |           |        |             |         |         |     |
| Time since last | CPU Usage | reset: | 443 seconds | ;       |         |     |

#### Статистика использования стека

#### task

Используется для отображения списка задач и использования стека каждой задачей.

| \$ task         |     |        |            |              |              |              |
|-----------------|-----|--------|------------|--------------|--------------|--------------|
| Task name       |     | State  | Priority   | Stack size   | Stack free   | Free percent |
| TIMER           | :   | W      | 0          | 256          | 176          | 68%          |
| TIME_MAIN_TASK  | :   | W      | 2          | 1024         | 584          | 57%          |
| ETH_IN          | :   | W      | 15         | 1024         | 836          | 81%          |
| TDMOP_IN        | :   | W      | 15         | 1024         | 916          | 89%          |
| USER_MAIN_TASK  | :   | W      | 19         | 1536         | 1216         | 79%          |
| SNRM_RX         | :   | W      | 20         | 512          | 404          | 78%          |
| SNRM_ST         | :   | W      | 20         | 256          | 148          | 57%          |
| shell           | :   | R      | 24         | 1536         | 716          | 46%          |
| TCP/IP          | :   | W      | 25         | 1024         | 456          | 44%          |
| TNTd            | :   | W      | 26         | 550          | 272          | 49%          |
| /dev/pty0       | :   | W      | 26         | 1536         | 624          | 40%          |
| TDMOP           | :   | W      | 27         | 1280         | 664          | 51%          |
| AST0            | :   | W      | 28         | 512          | 380          | 74%          |
| ASC0            | :   | W      | 28         | 2048         | 1644         | 80%          |
| CPUH            | :   | W      | 28         | 2048         | 1684         | 82%          |
| CPUL            | :   | W      | 28         | 2048         | 1792         | 87%          |
| NM_ROUTER_TASK  | :   | W      | 28         | 1024         | 640          | 62%          |
| NM_ETH_T_TASK   | :   | W      | 29         | 1536         | 1312         | 85%          |
| NM_ETH_S_TASK   | :   | W      | 29         | 512          | 264          | 51%          |
| NM_ETH_R_TASK   | :   | W      | 29         | 512          | 244          | 47%          |
| WDT_MAIN_TASK   | :   | W      | 30         | 256          | 156          | 60%          |
| FTPd            | :   | W      | 30         | 1024         | 788          | 76%          |
| IDLE            | :   | R      | 31         | 256          | 156          | 60%          |
|                 |     |        |            |              |              |              |
| State: R - Runn | abl | e, W - | Waiting,   | S - Suspende | d, D - Dorma | nt           |
| System heap usa | ge: | size=  | 253952, ma | x=201739, cu | r=199954 byt | es           |

# 3.5.11. Управление МАС-адресом config\_mac

Команда работы с МАС-адресом является технологической и не доступна без специального логина и пароля. МАС-адрес назначается при изготовлении ПК-03, является уникальным и не подлежит изменению пользователем.

# *Просмотр MAC-адреса* config\_mac get

\$\$ config\_mac get
MAC-address: 00-1B-C5-02-22-21

*Установка MAC-адреса* config\_mac set <mac>

```
$$ config_mac set 00-40-31-04-ec-95
Change mac address to: 00-40-31-04-EC-95
Are you sure? (y|n)
New MAC-address: 00-40-31-04-EC-95
```

# 3.5.12. Работа с файловой системой microSD

Просмотр содержимого карты памяти microSD

ls

| \$ ls      |   |      |       |   |     |    |      |       |          |  |
|------------|---|------|-------|---|-----|----|------|-------|----------|--|
| drw-rw-rw- | 1 | user | group | 0 | jan | 22 | 2013 | 12:37 | LOG      |  |
| drw-rw-rw- | 1 | user | group | 0 | jan | 23 | 2013 | 10:12 | CONFIG   |  |
| drw-rw-rw- | 1 | user | group | 0 | jun | 4  | 2013 | 13:51 | TMP      |  |
| drw-rw-rw- | 1 | user | group | 0 | jun | 5  | 2013 | 15:28 | FIRMWARE |  |
| -rw-rw-rw- | 1 | user | group | 0 | jun | 5  | 2013 | 13:07 | PK03.NFO |  |

Пример: просмотр содержимого каталога LOG

| \$ ls log  |   |      |       |       |     |    |      |       |            |  |
|------------|---|------|-------|-------|-----|----|------|-------|------------|--|
| drw-rw-rw- | 1 | user | group | 0     | jan | 22 | 2013 | 12:37 | ••         |  |
| -rw-rw-rw- | 1 | user | group | 40    | jun | 20 | 2013 | 09:06 | RCAUSE.DAT |  |
| -rw-rw-rw- | 1 | user | group | 649   | jun | 20 | 2013 | 09:06 | SYSTEM.LOG |  |
| -rw-rw-rw- | 1 | user | group | 14315 | jun | 13 | 2013 | 17:17 | TDMOP.LOG  |  |
| -rw-rw-rw- | 1 | user | group | 1156  | jun | 20 | 2013 | 09:07 | SECURE.LOG |  |

## Просмотр содержимого файлов

cat

Пример: вывести на экран файл SYSTEM.LOG из каталога LOG.

\$ cat log\system.log

#### Удаление файлов

rm

Пример: удалить файл SYSTEM.LOG из каталога LOG.

\$ rm LOG\SYSTEM.LOG

# 3.5.13. Конфигурирование сетевых соединений ТDМоР

Примечание: Команды конфигурирования соединений в текушей версии не реализованы!

# Вывод справки о командах конфигурирования сетевых соединений

```
tdmop
```

```
$ tdmop -h
Usage (version 1.07, date 07.12.2011):
  tdmop <command>
  <command>:
    config {-h|show|apply|load|save|reset} - manage configuration
    link [link_num] {-h|show|conf|status} - manage link settings
    {-h|help} - show this help
```

# 3.5.13.1. Команды управления конфигурацией

tdmop config {-h|show|apply|load|save|reset}

- -h вывести на экран справку об использовании команды;
- show показать текущую конфигурацию сетевых соединений;
- **apply** применить конфигурацию и показать разрешенные сетевые соединения;
- load загрузить конфигурацию с карты памяти во временный буфер;
- save сохранить текущую конфигурацию на карту памяти;
- reset сбросить временную конфигурацию к настройкам по умолчанию.

Пример: показать текущую конфигурацию сетевых соединений.

| <pre>\$ tdmop con</pre> | fig sh | OW               |      |  |  |  |  |  |  |
|-------------------------|--------|------------------|------|--|--|--|--|--|--|
| Link configuration:     |        |                  |      |  |  |  |  |  |  |
| N state                 | port   | ip:udp_port      | ts   |  |  |  |  |  |  |
| 0: enable               | 1      | 193.169.0.1:1111 | 0-31 |  |  |  |  |  |  |
| 1: disabl               | e 2    | 193.169.0.1:2222 | 0-31 |  |  |  |  |  |  |
| 2: disabl               | e 3    | 193.169.0.1:3333 | 0-31 |  |  |  |  |  |  |
| 3: disabl               | e 4    | 193.169.0.1:4444 | 0-31 |  |  |  |  |  |  |

#### 3.5.13.2. Команды управления сетевыми соединениями

Вывод справки об использовании команды

tdmop link -h

```
$ tdmop link -h
Manage link settings:
Usage:
 link -h
                                           - show this help
                                           - show link configuration
 link [link_num] show [-a]
                     - show applied configuration.
      -a
 link [link_num] status
                                           - show link states
 link [link num] conf [options] [command] - configure link
    [options]:
     -h
                     - show this help;
     -i <ip>-i set destination ip address;
     -u <udp_port> - set destination udp port;
     -p <tdm_port> - set tdm port number;
      -t <timeslots> - set used timeslots, for example 1,2-4,5;
                     - immediately apply.
     -a
                     - immediately save.
      - S
    [command]:
     on
           - enable link;
     off
            - disable link;
            - delete link.
     del
```

#### Описание команд

В каждой описанной ниже команде может быть указан [link\_num] – условный номер сетевого соединения. Если номер не указан, то команда относится ко всем соединениям.

tdm link [link\_num] show - показать параметры сетевых соединений.

tdm link [link\_num] status - показать текущее состояние сетевых соединений.

tdm link [link\_num] conf [options] [command] - задать следующие параметры сетевых соединений, используя в команде поля [option] и [command]:

- -і <ір> ір адрес удаленной стороны соединения;
- -и <udp\_port> идентификатор соединения (номер UDP порта);
- -p <tdm\_port> номер TDM порта (стыка E1), обслуживаемого соединением;
- -t <timeslots> список канальных интервалов потока E1 в соединении;
- -а применить конфигурируемые параметры соединения;
- -s сохранить на microSD конфигурируемые параметры соединения;
- оп включить (сделать активным) соединение;
- off выключить (перевести в резерв) соединение;
- del удалить соединение из конфигурации.

# ЗАО НТЦ "СИМОС" Контактная информация:

| Россия, г.Пермь 614990 | тел. (342) 290–93–17    | Web: http://www.simos.ru      |
|------------------------|-------------------------|-------------------------------|
| ул. Героев Хасана 41   | тел/факс(342) 290–93–77 | E-mail: <u>simos@simos.ru</u> |